# InfoSphere ダイヤルアップ接続サービス Xiコース IP1 タイプ 設定例 L-O3D

本設定例はwindows7を使用して作成しております。ご利用のOSによっては画像の一部が異なる場合がございます。また、作業実施はご利用PCの管理者権限で行うようにしてください。はじめて使う方は「L-03D 初期設定からのプロファイル作成」から設定をはじめてください。以前L-03Dを使用していたことがある方は「プロファイルの変更方法」から設定を始めてください。

~ 目次 ~

| 設定例 ] | L-03D           | .1 |
|-------|-----------------|----|
| ご利用に  | 必要な設定項目について     | 1  |
| L-03D | 初期設定からのプロファイル作成 | 2  |
| L-03D | プロファイルの変更方法     | 6  |

# ご利用に必要な設定項目について

InfoSphere ダイヤルアップ接続サービス Xi コース IP1 タイプをご利用するにあたり設定が必要な項目は 以下の5箇所です。お手持ちの端末に合わせて設定を行ってください。また、これらの名称に関しては使用する 端末により、名称が異なる場合がございます。今後、本手順書は予告なく変更される可能性があります。

| 名称                        | 入力する内容                        |
|---------------------------|-------------------------------|
| APN (接続先)                 | pre4975.xi.dcm.ne.jp          |
| ネットワークID (ユーザーID、ユーザー名)   | 「InfoSphere 開通のご案内」に記載されている   |
|                           | 「ネットワークID」をご確認ください。           |
|                           | (例:is******@xi4.sphere.ne.jp) |
| ネットワークパスワード (パスワード)       | お客様がご指定された「ネットワークパスワード」       |
|                           | を入力してください。                    |
| 認証方式 (※機種によっては自動で設定される場合  | CHAP のみ                       |
| があります)                    | (チャレンジャハンドシェーク認証プロトコル)        |
| PDPタイプ(※IP限定の機種に関しては設定項目が | IP                            |
| ない場合があります)                |                               |

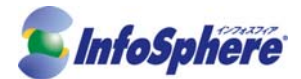

### L-O3D 初期設定からのプロファイル作成

作業実施前にすべてのプログラムを終了させてください。使用中のプログラムがある場合、作業中のデータが失われる場合があります。「L-03D」のご利用には専用デバイスドライバのインストールが必要です。デバイスドライバ及び接続ツールは「L-03D」本体に含まれております。外部メディアは使用いたしません。

STEP-1 「L-03D」を USB ポートに差し込みます。

「L-03D」にはユーティリティインストーラー、デバイスドライバが保存されております。初めて使用される場合、最初に USB 大量記憶デバイスがインストールされます。本製品を接続後インストールが始まるまで数分程度かかることがあります。

ユーティリティインストーラーが起動すると本製品のデバイスドライバとユーディリティソフトが自動的 にインストールされます、インストール中には本製品を取り外さないでください。インストールが正常に行 われない、またはシステムがダウンしたり、そのほかの異常をおこしたりするおそれがあります。

STEP-2 「自動再生」の画面が表示されたら「L03DLauncher.exe の実行」をクリックしてください。

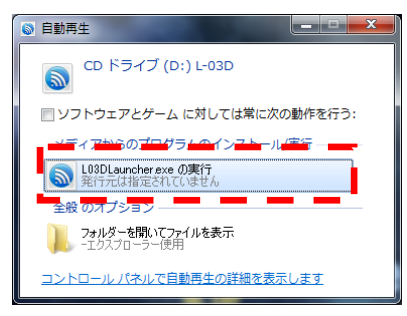

STEP-3 「ユーザーアカウントの制御」の注意画面が表示されたら、「はい(Y)」をクリックしてください。

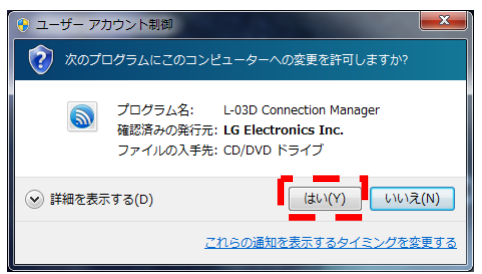

STEP-4 「設定言語の選択」が表示されます。「日本語」を選択し、「次へ(N)>」をクリックしてください。

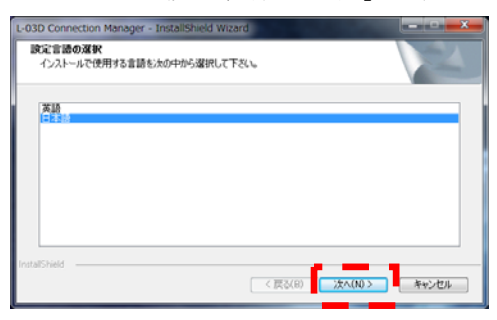

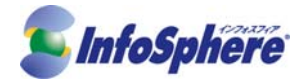

STEP-5 「次へ(N)>」をクリックしてください。

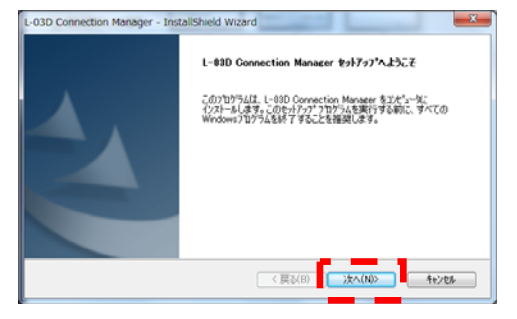

STEP-6 製品使用許諾契約を読み、「使用許諾契約の全条項に同意します(A)」を選択し、「次へ(N)>」をクリックしてください。

| L-03D Connection Manager - InstallShield Wizard<br>使用許諾契約<br>次の製品使用許諾契約を注意:家(お読みください。                                                                                                    |                                                                                               |
|----------------------------------------------------------------------------------------------------|-----------------------------------------------------------------------------------------------|
| 本契約また、水準構と1.6 Electronics Japan株式会社(以<br>される法的交換)です。<br>下記の分離しフトウェア発展(以)下「ホンフトウェア」とい<br>外包えく為致ください。<br>ホンフトウェアをインストール、もく(は、ホームペーンから<br>構は、実験)の各表示(用意見、たちのとみなされます。<br>本契約の各表示(用意見、たちのとみなされます。<br>本契約の各表示(用意見、たちのとみなされます。<br>(使用)料2000の全点示(用意しますの)<br>つの前計量を示意法:mengaluます(A) | 下「弊社」といいます)との間に締結<br>・<br>はすりをご使用いただく前に、本契<br>ジウンロードしたときをもって、お客<br>対し、ホンフトウェアのご使用を計構<br>印解(P) |
| InstaliShield                                                                                                    | (B) 次へ(N)> キャンセル                                                                              |

STEP-7 「カスタムインストール」を選択し、「次へ(N)>」をクリックしてください。

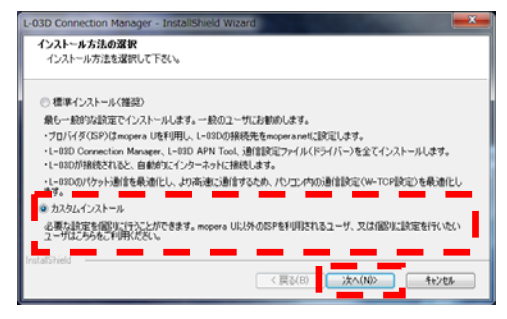

STEP-8 「L-03D Connection Manager, L-03D APN Tool, 通信設定ファイル(ドライバー)を全てインストー ルする(推奨)」を選択し、「次へ(N)>」をクリックしてください。

| L-03D Connection Manager - InstallShield Wizard                                                                                                    |
|----------------------------------------------------------------------------------------------------|
| インストール中容の変化<br>インストール中容を変更して下さい。                                                                                                    |
| <ul> <li>(13D Connection Manager、L-SID APN Tool、謝証設定フィイル(ドライバー)を全てインストールする。(推<br/>(第))</li> <li>(第) 該証証式フィイル(ドライバー)のあインストールする</li> <li>(第) 該証証式フィイル(ドライバー)のあせ変形した場合、L-DBD Connection Managerはインストールだれません。(数から<br/>L-DBD Connection Managerを行ンストールする場合はホームペープがらがフィロードレ・インストールしてただし、</li> </ul> |
| InstalSheld                                                                                                    |

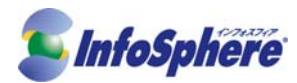

STEP-9 「プロファイル設定」が表示されます。接続に必要な項目を入力し「次へ(N)>」をクリックしてください。

| 名称        | 入力する内容                        |
|-----------|-------------------------------|
| 接続先 (APN) | pre4975.xi.dcm.ne.jp          |
| ユーザー名     | 「InfoSphere 開通のご案内」に記載されている   |
|           | 「ネットワークID」をご確認ください。           |
|           | (例:is******@xi4.sphere.ne.jp) |
| パスワード     | お客様がご指定された「ネットワークパスワード」       |
|           | を入力してください。                    |
| 認証方式      | СНАР                          |

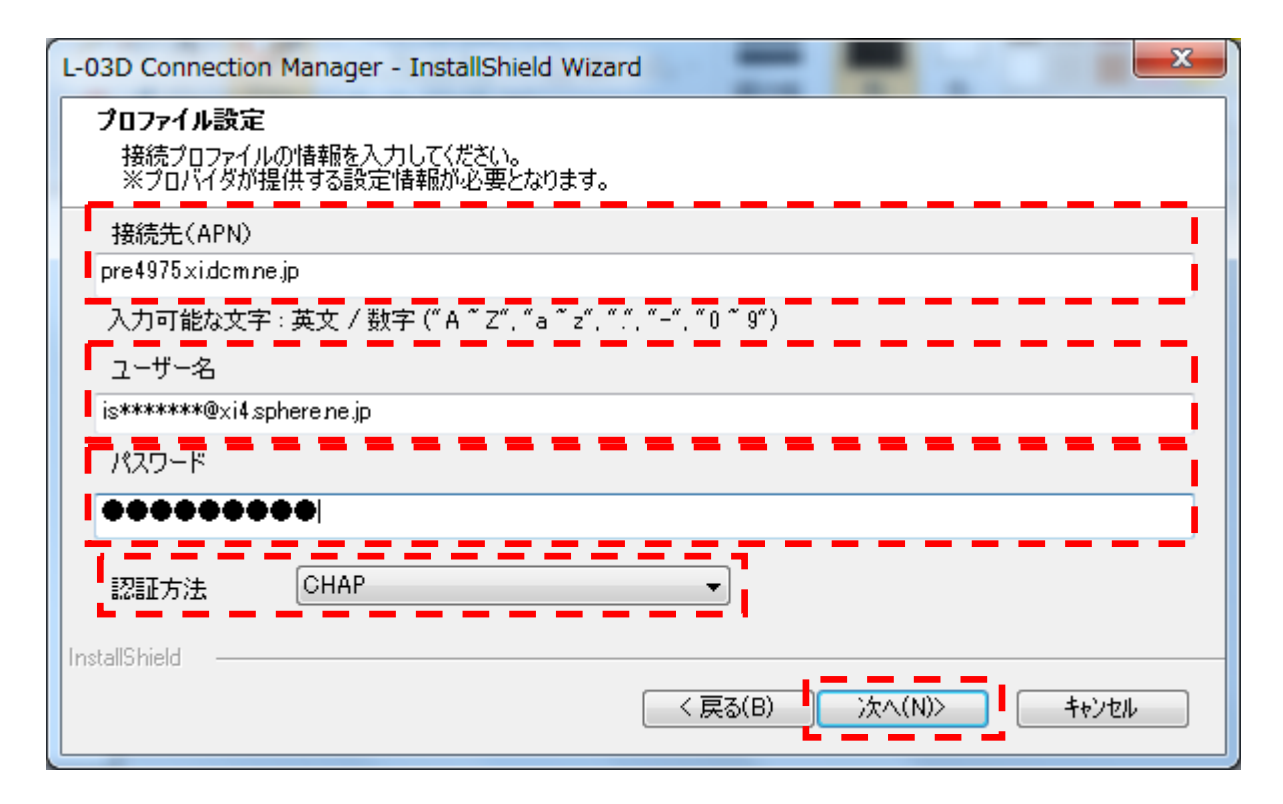

STEP-10 「次へ(N)>」をクリックすると、インストールが始まります。完了するまでお待ちください。

| 2-03D Connection Manager - InstallShield Wizard  |  |  |
|--------------------------------------------------|--|--|
| 自動無限の設定<br>自動損益も設定して下ざい。                         |  |  |
|                                                  |  |  |
| ◎ ON (補語)                                        |  |  |
| © OFF                                            |  |  |
| 自動発表をいいこ設定すると、レーロロをパソコンに取り付け体、自動的にインターネットに接続します。 |  |  |
| InitialShield                                    |  |  |
|                                                  |  |  |

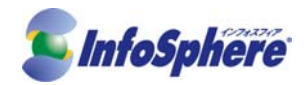

#### STEP-11 インストールが完了しましたら、「完了」をクリックしてください。

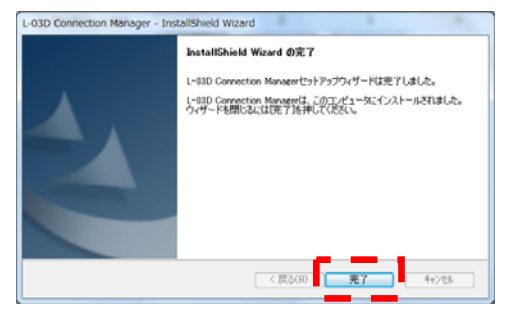

STEP-12 自動で「L-03D Connection Manager」が起動してインターネットに接続されます。インターネット に接続中は接続状態が「接続中」と表示されます。インターネットに接続できない場合は設定内容に間違いがあ る可能性がございます。本手順書の「L-03D プロファイル変更方法」を参考にしながら設定内容をご確認くだ さい。

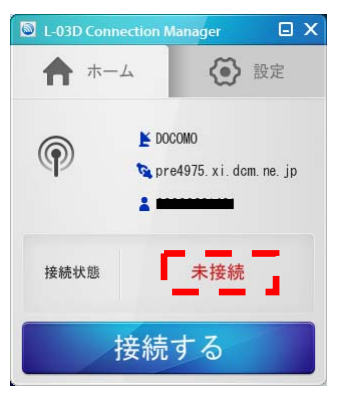

STEP-13 インターネットから切断するには「切断する」をクリックします。

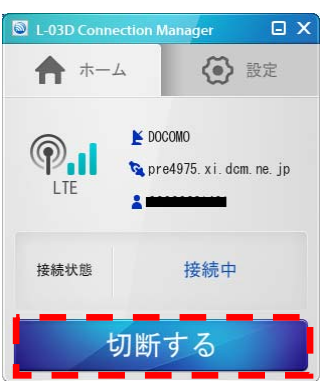

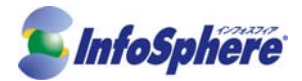

## L-03D プロファイルの変更方法

STEP-1 インストール時にデスクトップなどに作成された「L-03D Connection Manager」をクリックしてください。

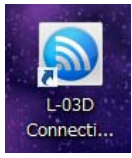

STEP-2 ネットワークの接続状態が「未接続」の状態で「設定」をクリックしてください。接続状態が「接続中」の場合は「切断する」をクリックし、接続状態が「未接続」になったことを確認後、「設定」をクリックしてください。

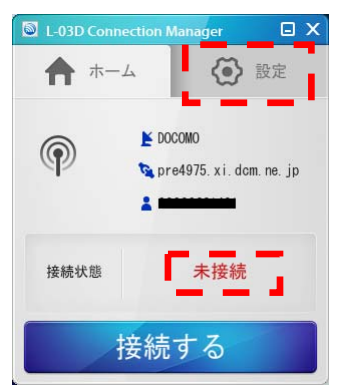

STEP-3 「プロファイル設定」をクリックしてください。

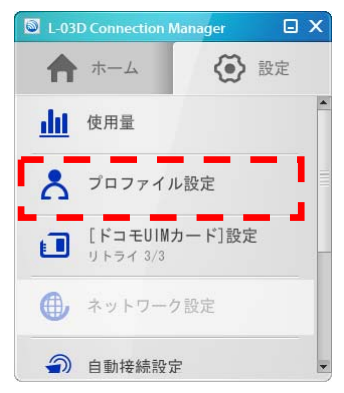

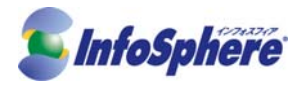

STEP-4 「プロファイル設定」が表示されます。接続に必要な項目を入力し「設定」をクリックしてください。

| 名称        | 入力する内容                                                                              |
|-----------|-------------------------------------------------------------------------------------|
| 接続先 (APN) | pre4975.xi.dcm.ne.jp                                                                |
| ユーザー名     | 「InfoSphere 開通のご案内」に記載されている<br>「ネットワークID」をご確認ください。<br>(例:is******@xi4.sphere.ne.jp) |
| パスワード     | お客様がご指定された「ネットワークパスワード」<br>を入力してください。                                               |
| 認証方式      | СНАР                                                                                |

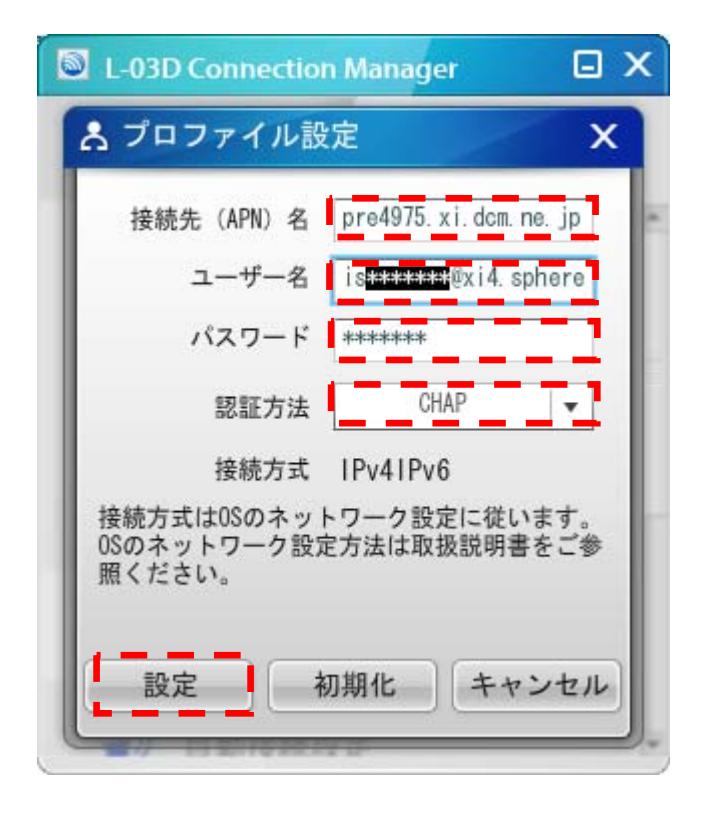

#### STEP-5 「はい」をクリックしてください。

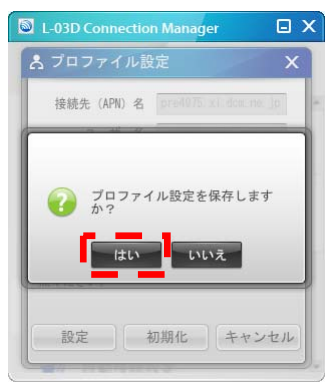

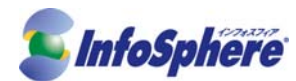

#### STEP-6 「はい」をクリックしてください。

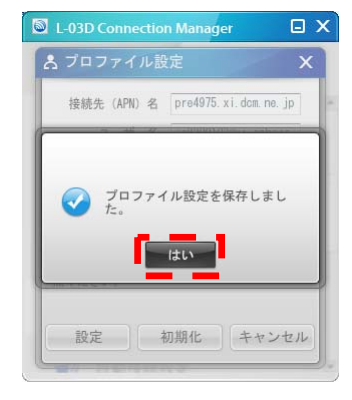

STEP-7 「ホーム」をクリックし、「接続する」をクリックしてください。

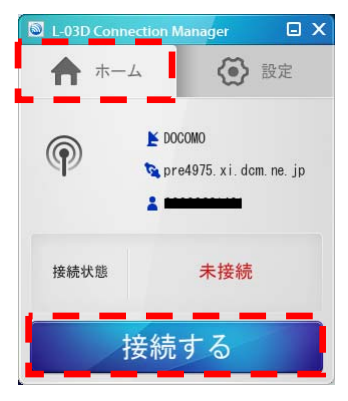

STEP-8 インターネットに接続中は接続状態が「接続中」と表示されインターネットに接続可能になります。 インターネットに接続できない場合は設定内容に間違いがある可能性がございます。設定内容をご確認ください。

| L-03D Connection Manager       |                              |  |
|--------------------------------|------------------------------|--|
| <b>f</b> <sup><b>h</b>-4</sup> | (♪) 設定                       |  |
|                                | DCOMO<br>re4975.xi.dcm.ne.jp |  |
| 接続状態                           | 接続中                          |  |
| 切断する                           |                              |  |

STEP-9 インターネットから切断するには「切断する」をクリックします。

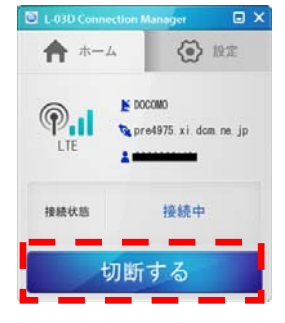